# ET-2850 Series L4260 Series

The ink for this printer must be handled carefully. Ink may splatter when

the ink tanks are filled or refilled with ink. If ink gets on your clothes or

L'encre de cette imprimante doit être manipulée avec précaution. De l'encre

peut être projetée lors du remplissage des réservoirs. Les éventuelles

Die Tinte für diesen Drucker muss vorsichtig behandelt werden. Beim

gelangen, ist sie möglicherweise nicht mehr zu beseitigen.

Be- oder Wiederauffüllen der Tintenbehälter kann es zum Verspritzen von

Tinte kommen. Sollte Tinte auf Ihre Kleidung oder Ihre persönlichen Sacher

taches d'encre présentes sur vos vêtements ou vos affaires peuvent être

**Read This First** 

Lisez d'abord ceci

Zuerst lesen

belongings, it may not come off.

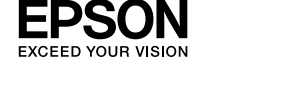

EN Start Here

FR Démarrez ici

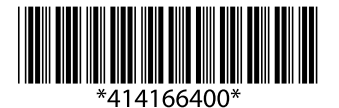

DE Hier starten

© 2021 Seiko Epson Corporation Printed in XXXXXX

IT Inizia qui

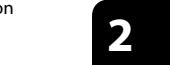

Follow these instructions if you selected "No" in section 1- 2. Procédez comme suit si vous avez sélectionné « Non » à la section 1- 2. Folgen Sie diesen Anweisungen, wenn Sie "Nein" in Abschnitt1- 2 ausgewählt haben.

Volg deze instructies als u 'Nee' hebt geselecteerd in paragraaf1- 2. Seguire queste istruzioni se è stato selezionato "No" nella sezione1- 22. Siga estas instrucciones si seleccionó "No" en la sección1-22.

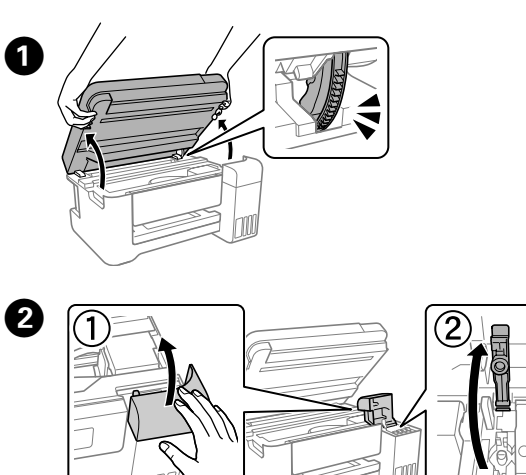

Make sure that the color of the ink tank matches the ink color that you want to fill

Vérifiez que la couleur du réservoir correspond à celle de l'encre que vous voulez charger

Stellen Sie sicher, dass die Farbe des Tintenbehälters mit der Tintenfarbe übereinstimmt, die Sie befüllen möchten.

Zorg ervoor dat de kleur van de inkttank overeenkomt met de

inktkleur die u wilt vullen Assicurarsi che il colore del serbatoio di inchiostro corrisponda al

colore dell'inchiostro da caricare

Asegúrese de que el color del tanque de tinta coincida con el color de tinta con el tangue tenga el mismo color que la tinta con la gue lo va

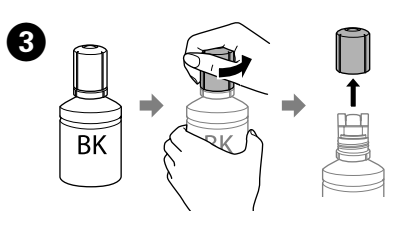

C Remove the cap while keeping the ink bottle upright; otherwise ink may leak

- Use the ink bottles that came with your product. Epson cannot guarantee the guality or reliability of non-genuine ink. The use of non-genuine ink may cause damage that is not covered by Epson's warranties.
- Retirez le capuchon tout en maintenant le flacon d'encre à la verticale. Autrement, de l'encre pourrait s'échapper

Utilisez les flacons d'encre fournis avec votre produit. Epson ne saurait garantir la qualité ou la fiabilité de cartouches d'encre non authentiques. L'utilisation d'une encre non Epson peut

provoquer des dommages non couverts par les garanties Epson.

Entfernen Sie die Kappe bei aufrecht gehaltener Tintenflasche; andernfalls könnte Tinte austreten.

- Urwenden Sie nur die im Lieferumfang Ihres Produkts enthaltenen Tintenflaschen
- Epson haftet nicht für die Qualität oder Betriebstauglichkeit von Tinten anderer Hersteller. Durch die Verwendung von Tinten anderer Hersteller kann es zu Beschädigungen kommen, die nicht der Gewährleistung durch Epson unterliegen.
- Houd de inktfles rechtop wanneer u de dop verwijdert, anders kan er inkt uit lekken.
- Gebruik de bij het product geleverde inktflessen.

Epson kan de kwaliteit of betrouwbaarheid van niet-originele inkt niet garanderen. Het gebruik van niet-originele inkt kan schade veroorzaken die niet door de garantie van Epson wordt gedekt.

- Rimuovere il tappo tenendo la bottiglia di inchiostro in posizione
- verticale, per evitare fuoriuscite di inchiostro. Utilizzare le bottiglie di inchiostro in dotazione con il prodotto.
- e la qualità o l'affidabilità c originali. L'uso di inchiostro non originale può causare danni non coperti dalle garanzie Epson.
- Ouite la tapa mientras mantiene el bote de tinta en posición vertical; de lo contrario, podría derramarse tinta.
- Use los botes de tinta incluidos con su producto. Epson no puede garantizar la calidad ni la fiabilidad de las tintas que no sean de Epson. El uso de tinta no genuina puede averiar la impresora y la garantía de Epson no lo cubrirá.

Check the upper line in the ink tank.

Vérifiez le trait supérieur dans le réservoir d'encre. Obere Linie im Tintenbehälter überprüfen. Controleer de bovenste lijn van de inkttank. Verificare la linea superiore nel serbatoio di inchiostro. Compruebe la línea superior del tanque de tinta.

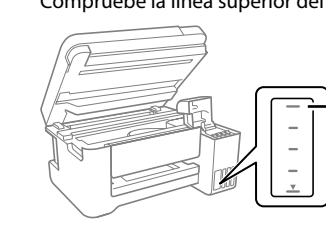

 Upper line / Trait supérieur Obere Linie / Bovenste lijn Linea superiore / Línea superior

Lees dit eerst De inkt voor deze printer moet voorzichtig worden gehanteerd. Inkt kan rondspatten wanneer de inkttanks worden gevuld of bijgevuld. Als er inkt op uw kleding of andere zaken terechtkomt, kan deze mogelijk niet vorden verwijd Leggere prima dell'uso L'inchiostro per questa stampante deve essere maneggiato con cura. L'inchiostro potrebbe fuoriuscire durante il riempimento o il rabbocco dei serbatoi. Se l'inchiostro dovesse sporcare abiti o effetti personali, potrebb non risultare rimovibile

NL Hier beginnen ES Para empezar

### Lea esto primero

La tinta de esta impresora debe manipularse con cuidado. Al rellenar los tanques, la tinta puede salpicar. Las manchas en la ropa u otros objetos podrían ser permanentes

Additional items may be included depending on the location. ET-2850U does not include Windows CD-ROM. <u></u> Selon votre zone géographique, des éléments supplémentaires peuvent être inclus. ET-2850U n'inclut pas le CD-ROM Windows

Zusätzliche Artikel können abhängig vom Standort inbegriffen sein. ET-2850U enthält keine Windows CD-ROM. Afhankelijk van de locatie kunnen er meerdere items zijn inbegrepen. De Windows-cd-rom is niet inbegrepen bij ET-2850U. Potrebbero essere inclusi elementi aggiuntivi a seconda del luogo di utilizzo. ET-2850U non include il CD-ROM Windows. Se pueden incluir otros elementos adicionales en función de la ubicación. ET-2850U no incluye el CD-ROM de Windows.

The initial ink bottles will be partly used to charge the print head. These bottles may print fewer pages compared to subsequent ink bottles. Les flacons d'encre initiaux servent en partie à amorcer la tête d'impression. Ces flacons peuvent imprimer moins de pages en comparaison de ceux que vous

achèterez par la suite Die anfänglichen Tintenflaschen werden teilweise zum Aufladen des Druckkopfs genutzt. Diese Flaschen können eine geringere Seitenergiebigkeit als

nachfolgende Tintenflaschen haben De bij de printer geleverde inktflessen worden voor een deel gebruikt om de printkop te laden. Met deze flessen worden mogelijk minder pagina's afgedrukt

dan met volgende inktflessen. Le bottiglie di inchiostro iniziali vengono parzialmente utilizzate per caricare la testina di stampa. Queste bottiglie potrebbero stampare meno pagine rispetto

a quelle successive Los botes de tinta iniciales se utilizarán parcialmente para cargar el cabezal de impresión. Estos botes pueden imprimir menos páginas que los botes de tinta

posteriores. Select the printer setup method. / Sélectionnez la méthode de configuration de l'imprimante. / Wählen Sie die Methode zur Druckereinrichtung. / 2 Selecteer de installatiemethode voor de printer. / Selezionare il metodo di configurazione della stampante. / Seleccione el método de configuración de la impresora. Do you have a smart device? Disposez-vous d'un périphérique intelligent ? No. / Non. / Nein. / Nee. / No. / No. Go to section 2. Haben Sie ein Smartgerät? Rendez-vous à la section 2. Hebt u een smart device? Weiter mit Abschnitt 2. Si è in possesso di un dispositivo smart? Ga naar paragraaf 2 ¿Tiene un dispositivo inteligente? Passare alla sezione 2. Vava a la sección 2. Yes. / Oui. / Ja. / Ja. / Sì. / Sí. Hold down the 🖰 button until the lamp turns on. Then use your smart device to complete the rest of the setup process Maintenez le bouton 🖰 enfoncé jusqu'à ce que le voyant s'allume. Ensuite, utilisez votre périphérique intelligent pour terminer le reste du processus d'installation Halten Sie die U-Taste gedrückt, bis die Leuchte angeht. Dann Ihr Smart-Gerät nutzen, um den Rest des Einrichtungsvorgangs abzuschließen. Houd de knop O ingedrukt tot het lampje gaat branden. Voltooi het installatieproces vervolgens op uw smart device Tenere premuto il tasto 🖰 finché la spia non si accende. Quindi, utilizzare il dispositivo smart per completare il processo di installazione Mantenga pulsado el botón 🖰 hasta que se encienda el indicador luminoso. A continuación, use su dispositivo inteligente para finalizar el resto del proceso de configuración. Install Epson Smart Panel. Epson Smart Panel This will help you set up the printer even if you use the printer with a computer. Installez Enson Smart Panel Cela vous aidera à configurer l'imprimante, même si vous utilisez l'imprimante avec un ordinateur. Installieren Sie Epson Smart Panel Dies hilft Ihnen bei der Einrichtung des Druckers, auch wenn Sie den Drucker mit einem Computer verwenden. Installeer Epson Smart Panel. Hiermee kunt u de printer instellen, zelfs als u de printer met een computer gebruikt. Installare Epson Smart Panel. Sarà utile per configurare la stampante anche se la si utilizza con un computer. Instale Epson Smart Panel Le ayudará a configurar la impresora incluso si la utiliza con un ordenador. Epson Smart Panel 🅐 You can set up the printer while watching instructions on your smart device. By using the app, you can remotely control the printer on your smart device or perform more diverse printing through the app. Vous pouvez configurer l'imprimante pendant que vous regardez les instructions sur votre périphérique intelligent. En utilisant l'application, vous pouvez contrôler l'imprimante à distance sur votre périphérique intelligent ou effectuer des impressions plus diverses via l'application. Sie können den Drucker einrichten, während Sie auf Ihrem Smart-Gerät Anleitungen ansehen. Durch die Nutzung der App können Sie den Drucker über das Smart-Gerät fernsteuern oder vielfältige Druckvorgänge durchführen. U kunt de printer instellen terwijl u instructies bekijkt op uw smart device. Met de app kunt u de printer op afstand via uw smart device beheren. Daarnaast biedt de app meer opties voor afdrukken.

È possibile configurare la stampante seguendo le istruzioni sul proprio dispositivo smart. Tramite l'app, è possibile controllare la stampante da moto sul dispositivo smart o eseguire stampe personalizzate. Puede configurar la impresora guiándose con las instrucciones de su dispositivo inteligente. Al usar la aplicación, puede controlar de forma

remota la impresora en su dispositivo inteligente o imprimir de diferentes formas a través de la aplicación.

- kan er inkt lekken
- worden gebruikt.
- inkt lekken

- más adelante.

**5** Insert the ink bottle straight into the port to fill ink to the upper line. nsérez le flacon d'encre droit dans la goulotte pour remplir l'encre jusqu'au trait supérieu

Die Tintenflasche gerade in die Öffnung einführen, um Tinte bis zur oberen Linie aufzufüllen

Plaats de inktfles direct in de poort om inkt tot de bovenste lijn bij te

Inserire la bottiglia di inchiostro direttamente nell'apposita porta per ricaricare l'inchiostro fino alla linea superiore. Introduzca el bote de tinta directamente en el puerto para llenar con

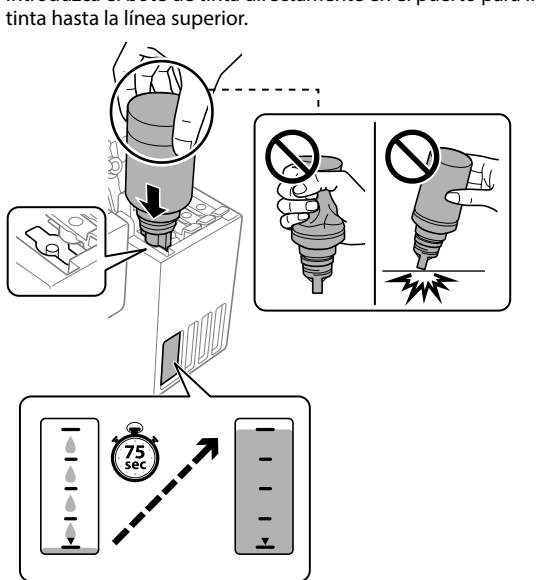

#### When you insert the ink bottle into the filling port for the correct color, ink starts pouring and the flow stops automatically when the ink reaches the upper line

If the ink does not start flowing into the tank, remove the ink bottle and reinsert it. However, do not remove and reinsert the ink bottle when the ink has reached the upper line; otherwise ink may leak. Ink may remain in the bottle. The remaining ink can be used later. Do not leave the ink bottle inserted: otherwise the bottle may be damaged or ink may leak

#### ❑ Lorsque vous insérez le flacon d'encre dans la goulotte de remplissage de la bonne couleur, l'encre se déverse et le flux s'interrompt automatiquement lorsque le niveau d'encre atteint le trait supérieur.

Si l'encre ne se déverse pas dans le réservoir, retirez le flacon d'encre et réinsérez-le. En revanche, ne retirez et ne réinsérez pas le flacon d'encre si l'encre a atteint le trait supérieur, car de l'encre pourrait s'échapper.

Il peut rester de l'encre dans le flacon. Vous pourrez réutiliser cette encre restante plus tard.

Ne laissez pas le flacon d'encre inséré, car il pourrait être endommagé ou de l'encre pourrait s'écouler

🗅 Wenn die Tintenflasche in die Einfüllöffnung für die richtige Farbe eingeführt wird, beginnt die Tinte zu laufen und der Tintenfluss stoppt automatisch, wenn der Tintenstand die obere Linie erreicht.

Falls die Tinte nicht in den Behälter läuft, die Tintenflasche entfernen und erneut einführen. Die Tintenflasche jedoch nicht entfernen und erneut einführen, wenn die Tinte die obere Linie erreicht hat; andernfalls könnte Tinte austreter

In der Flasche kann Tinte übrig bleiben. Die restliche Tinte kann später verwendet werden.

Die Flasche nicht eingeführt lassen; andernfalls kann die Flasche beschädigt werden oder Tinte austreten.

#### Wanneer u de inktfles in de vulpoort voor de juiste kleur plaatst, gaat de inkt stromen. Dit stopt automatisch wannee de inkt de bovenste lijn bereikt.

Als de inkt niet vanzelf in de tank stroomt, verwijdert u de inktfles en plaatst u deze terug. Verwijder de inktfles niet en plaats deze niet terug wanneer de inkt de bovenste lijn heeft bereikt. Anders

Le Fr kan inkt achterblijven in de fles. De resterende inkt kan later

Crwijder de fles. De fles kan anders beschadigd raken of er kan

#### Quando si inserisce la bottiglia di inchiostro nella porta di riempimento del colore corretto, l'inchiostro inizia a fluire e il caricamento si interrompe automaticamente una volta raggiunta la linea superiore.

Se l'inchiostro non inizia a fluire dentro il serbatoio, rimuovere la bottiglia di inchiostro e provare a inserirla nuovamente. Tuttavia, non rimuovere e reinserire la bottiglia di inchiostro guando quest'ultimo ha raggiunto la linea superiore, altrimenti l'inchiostro potrebbe fuoriuscire.

 Nella bottiglia potrebbe rimanere dell'inchiostro. L'inchiostro rimanente può essere utilizzato in futuro.

Non lasciare inserita la bottiglia di inchiostro, perché potrebbe danneggiarsi provocando una fuoriuscita di inchiostro.

### Al introducir el bote de tinta en el puerto de llenado del color correcto, la tinta comienza a verterse y se detiene automáticamente cuando la tinta llega a la línea superior.

Si la tinta no empieza a fluir hacia el tanque, retire el bote de tinta y vuelva a introducirlo. No obstante, no sague y vuelva a introducir el bote de tinta si esta ha alcanzado la línea superior; de lo contrario, la tinta podría salirse.

Puede quedar tinta en el bote. La tinta restante se puede utilizar

❑ No deje el bote de tinta introducido, ya que podría dañarse o podría derramarse la tinta.

6 When the ink reaches the upper line of the tank, pull out the bottle. Une fois que l'encre a atteint le trait supérieur du réservoir, retirez le flacon

Wenn die Tinte die obere Linie des Behälters erreicht, die Flasche herausziehen

Haal de fles eruit wanneer de inkt de bovenste lijn van de tank bereikt. Quando l'inchiostro raggiunge la linea superiore del serbatoio, estrarre la bottiglia.

Cuando la tinta llegue a la línea superior del tanque, saque el bote.

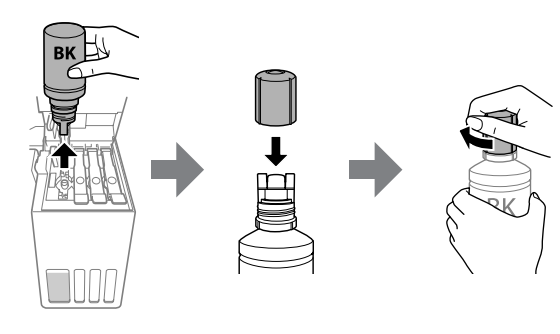

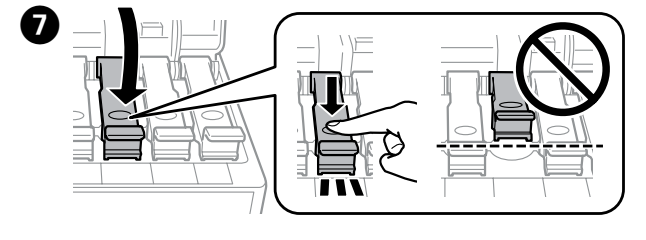

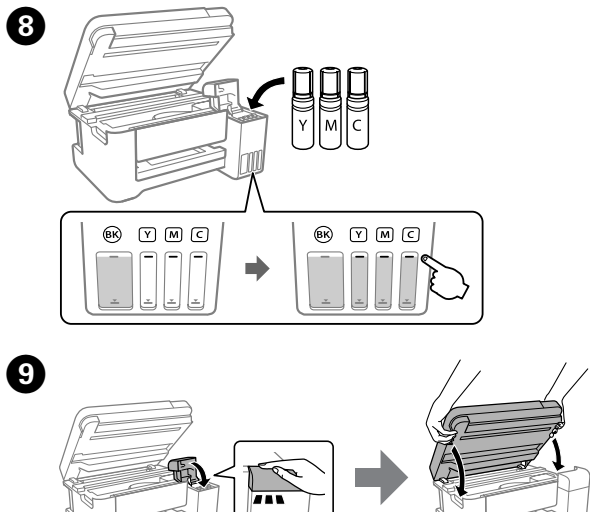

Continue to close the scanner unit even if you feel some resistance. Continuez à fermer l'unité du scanner, même si vous sentez une résistance

Schließen Sie die Scannereinheit auch, wenn Sie einen gewissen Widerstand spüren.

Ga door met sluiten van de scannereenheid, ook als u wat weerstand voelt.

Continuare a chiudere l'unità scanner anche se si avverte della resistenza.

Siga cerrando la unidad del escáner aunque encuentre algo de

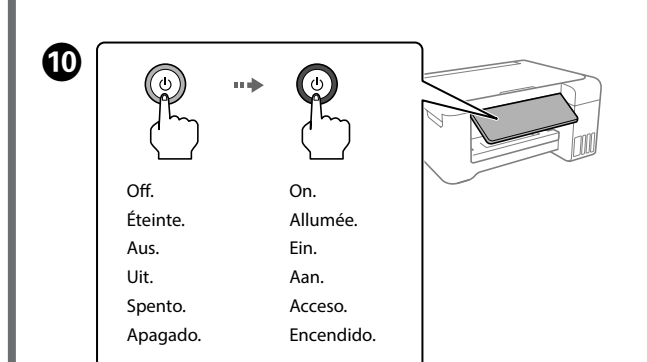

Select a language. Sélectionnez une langue Sprache auswählen Selecteer een taal

resistencia

Selezionare una lingua Seleccione un idioma.

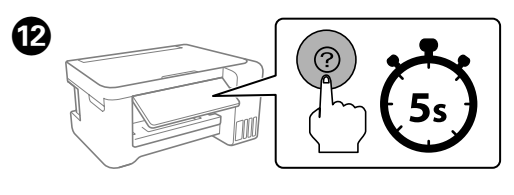

When the message of seeing Start Here is displayed, hold down the ⑦ button for 5 seconds

Lorsque le message de consultation du document Démarrez ici apparaît, maintenez la touche ? appuyée pendant 5 secondes. Wenn die Meldung Hier starten angezeigt wird, 5 Sekunden lang die Taste ⑦ gedrückt halten.

Wanneer het bericht Hier beginnen wordt weergegeven, houdt u de knop ⑦ 5 seconden ingedrukt.

Quando viene visualizzato il messaggio che richiede di consultare Inizia qui, tenere premuto il pulsante ⑦ per 5 secondi.

Cuando aparezca el mensaje Para empezar, mantenga pulsado el botón ⑦ durante 5 segundos.

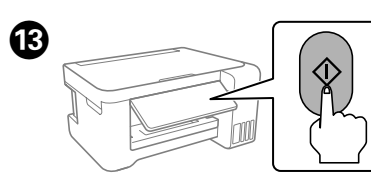

Follow the on-screen instructions, and then press the  $\otimes$  button to start charging ink. Charging ink takes about 10 minutes.

Suivez les instructions à l'écran, puis appuyez sur la touche & pour commencer le chargement d'encre. Le chargement prend environ 10 minutes

Den Anweisungen auf dem Bildschirm folgen und dann die 🚸 drücken, um mit dem Aufladen der Tinte zu beginnen. Das Aufladen der Tinte dauert etwa 10 Minuten

Volg de instructies op het scherm en druk op de knop  $\diamond$  om inkt te gaan laden. Het laden van inkt duurt ongeveer 10 minuten

Seguire le istruzioni a video e premere il pulsante 🗇 per avviare il caricamento dell'inchiostro. Il caricamento dell'inchiostro richiede circa 10 minuti.

Siga las instrucciones en pantalla y, a continuación, pulse el botón  $\otimes$  para comenzar a cargar la tinta. La carga de tinta tarda unos 10 minutos.

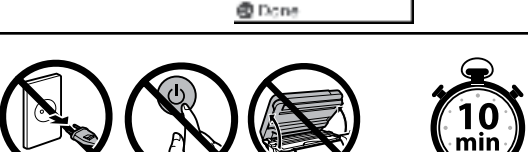

When charging ink is complete, the print quality adjustment screen is displayed. Follow the on-screen instructions to perform adjustments When the paper loading message is displayed, see step 1.

Une fois le chargement de l'encre terminé, l'écran d'ajustement de la qualité d'impression s'affiche. Suivez les instructions à l'écran pour procéder à l'ajustement. Lorsque le message de chargement du papier s'affiche, reportez-vous à l'étape **(b**).

Wenn das Aufladen der Tinte abgeschlossen ist, wird der Bildschirm zur Anpassung der Druckqualität angezeigt. Den Bildschirmanweisungen folgen, um Anpassungen vorzunehmen. Wenn die Meldung zum Einlegen von Papier angezeigt wird, siehe Schritt 🖽.

Wanneer inkt is geladen, wordt het scherm voor aanpassing van de afdrukkwaliteit weergegeven. Volg de instructies op het scherm om aanpassingen uit te voeren. Wanneer het bericht voor het laden van papier wordt weergegeven, raadpleegt u stap 🚯.

Al termine del caricamento dell'inchiostro, viene visualizzata la schermata di regolazione della qualità di stampa. Seguire le istruzioni a video per effettuare le regolazioni necessarie. Se viene visualizzato il messaggio di caricamento della carta, vedere il passaggio 🚯.

Cuando finalice la carga de la tinta, se muestra la pantalla de ajuste de calidad de impresión. Siga las instrucciones que aparezcan en la pantalla para realizar los ajustes. Cuando se muestre el mensaje de carga de papel, consulte el paso 🚯.

Load paper in the rear paper feeder with the printable side facing up. Chargez du papier dans le bac arrière, face imprimable vers le haut. Legen Sie Papier mit der bedruckbaren Seite nach oben in den hinteren Papiereinzug ein.

Laad papier in de achterste papierinvoer met de afdrukzijde naar bover

Caricare la carta nell'alimentazione carta posteriore con il lato stampabile rivolto verso l'alto.

Cargue el papel en el alimentador trasero con la cara imprimible orientada hacia arriba.

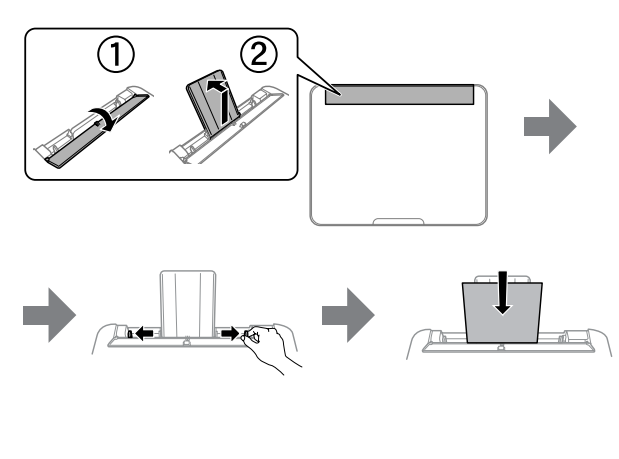

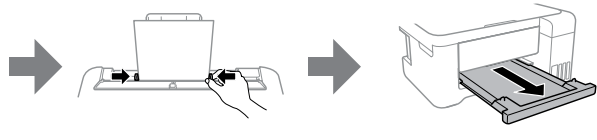

Return the remaining paper to its package. If you leave it in the printer, the paper may curl or the print quality may decline. Remettez le papier restant dans son emballage. Si vous le laissez dans l'imprimante, il pourrait se gondoler ou la qualité d'impression pourrait diminuer.

Bewahren Sie das restliche Papier wieder in dessen Paket auf. Falls das Papier im Drucker verbleibt, könnte es sich wellen oder die Druckqualität zurückgehen.

Plaats het resterende papier terug in de verpakking. Als u het papier in de printer laat, kan dit omkrullen of kan de afdrukkwaliteit achteruitgaan.

Riporre la carta rimanente nella confezione originale. Se viene mantenuta nella stampante, la carta potrebbe incurvarsi o provocare un peggioramento della qualità di stampa.

Devuelva el papel restante a su paquete. Si lo deja en la impresora, el papel puede curvarse o la calidad de impresión puede disminuir.

| If the<br>See S<br>S'il re<br>réser<br>Falls<br>neu A<br>Als e<br>Zie s<br>Anch<br>dell'i<br>Si qu<br>paso | ere is ink remaining in each bottle, refill the ink tank.<br>steps ① to ③ in section 2.<br>este de l'encre dans chaque flacon, remplissez le<br>rvoir d'encre. Voir les étapes ① à ④ à la section 2.<br>in den einzelnen Flaschen Tinte verbleibt, den Tank<br>auffüllen. Siehe Schritte ① bis ④ in Abschnitt 2.<br>r inkt achterblijft in elke fles, vult u de inkttank bij.<br>tap ① t/m ④ van paragraaf 2.<br>ne se in ogni bottiglia è presente inchiostro, riempire il serbatoio<br>nchiostro. Vedere i passaggi da ① a ④ nella sezione 2.<br>neda tinta en los botes, rellene el depósito de la tinta. Consulte los<br>is ① a ④ de la sección 2. | <ul> <li>Applies to a variety of functions depending on the situation.<br/>S'applique à différentes fonctions, selon la situation.<br/>Gilt je nach Situation für mehrere Funktionen.<br/>Hiermee past u verschillende functies toe, afhankelijk van de situatie.<br/>Applica una varietà di funzioni in base alla situazione.<br/>Se aplica a una variedad de funciones dependiendo de la situación.</li> <li>Cancels/returns to the previous menu.<br/>Annule/retourne au menu précédent.<br/>Abbrechen/Rückkehr zum vorherigen Menü.<br/>Hiermee annuleert u de bewerking/keert u terug naar het vorige<br/>menu.<br/>Annulla/torna al menu precedente.<br/>Cancela/regresa al menú anterior.</li> </ul> | Checking Ink Levels and Refilling Ink /<br>Vérification des niveaux d'encre<br>et recharge / Überprüfen der<br>Tintenfüllstände und Nachfüllen von<br>Tinte / Inktniveaus controleren en inkt<br>bijvullen / Verifica del livello di inchiostro<br>e ricarica dell'inchiostro /<br>Comprobación de los niveles de tinta y<br>rellenado de tinta                                                                                                    | Ink Bottle (<br>d'encre / Tin<br>van inktfles<br>inchiostro /<br>For Europe / Pour l'Eu<br>Europa                                                                                                    | Codes / Co<br>ntenflasc<br>ssen / Coo<br>/ Códigos<br>urope / Für Euro<br>BK | odes des flaco<br>hencodes / Ce<br>dici delle bott<br>de los botes<br>pa/Voor Europa/Per<br>C M<br>102 | ons<br>odes<br>iglie di<br>de tinta<br>'Europa / Para<br>Y |
|----------------------------------------------------------------------------------------------------|----------------------------------------------------------------------------------------------------|----------------------------------------------------------------------------------------------------|----------------------------------------------------------------------------------------------------|----------------------------------------------------------------------------------------------------|------------------------------------------------------------------------------|----------------------------------------------------------------------------------------------------|------------------------------------------------------------|
|                                                                                                    |                                                                                                    |                                                                                                    | Charle the ink levels If any of the ink levels                                                                                                    | L4260 Series                                                                                                    |                                                                              | 101                                                                                                    |                                                            |
| The Visit                                                                                                  | the website or use the CD supplied for Windows users to install                                                                                                    | Conving / Conie /                                                                                                    | are below the lower line, see steps 1 to 9                                                                                                    | ET-2850U                                                                                                    |                                                                              | 120                                                                                                    |                                                            |
| softwork                                                                                                   | vare and configure the network. When this is complete, the<br>er is ready for use.                                                                                                    | Kopieren / Kopiëren /                                                                                                    | Vérifiez les niveaux d'encre. Si l'un des                                                                                                    | For Australia and Nev                                                                                                    | w Zealand                                                                    |                                                                                                    | I                                                          |
| Cons<br>Wind                                                                                               | sultez le site Web ou utilisez le CD fourni pour que les utilisateurs<br>dows installent le logiciel et configurent le réseau. Lorsque vous                                                                                                    | Copia / Copia                                                                                                    | ligne inférieure, reportez-vous aux étapes <b>1</b>                                                                                                    | ВК                                                                                                    | С                                                                            | М                                                                                                    | Y                                                          |
| avez<br>Besu                                                                                               | terminé, l'imprimante est prête à être utilisée.<br>chen Sie die Website oder verwenden Sie die für Windows-                                                                                                    |                                                                                                    | réservoir en question.<br>Tintenfüllstände überprüfen. Wenn einer der Tintenstände die untere<br>Linie unterschreitet, folgen Sie den Schritten <b>①</b> bis <b>③</b> in Abschnitt 2,                                                                                                    | 502                                                                                                    |                                                                              |                                                                                                    |                                                            |
| Benu<br>Netz                                                                                               | ıtzer mitgelieferte CD, um Software zu installieren und das<br>werk zu konfigurieren. Nach Beendigung ist der Drucker bereit                                                                                                    |                                                                                                    |                                                                                                    |                                                                                                    |                                                                              |                                                                                                    |                                                            |
| zur N<br>Ga n                                                                                              | lutzung.<br>aar de website of gebruik de meegeleverde cd voor Windows-                                                                                                    |                                                                                                    | um den Tank aufzufüllen.<br>Controleer de inktniveaus. Als een van de inktniveaus onder de                                                                                                    | BK                                                                                                    |                                                                              | M                                                                                                    | Y                                                          |
| gebr<br>Wan                                                                                                | uikers om software te installeren en het netwerk te configureren.<br>neer u dit hebt gedaan, is de printer gereed voor gebruik.                                                                                                    |                                                                                                    | onderste lijn staat, raadpleegt u stap ① t/m ③ van paragraaf 2 om de tank bij te vullen.                                                                                                    |                                                                                                    |                                                                              | 001                                                                                                    | ·                                                          |
| Visita<br>per i                                                                                            | are il sito web o utilizzare il CD fornito per gli utenti Windows<br>nstallare il software e configurare la rete. Una volta completata                                                                                                    |                                                                                                    | Verificare i livelli di inchiostro. Se un livello di inchiostro è al di sotto<br>della linea inferiore, vedere i passaggi da ① a ③ della sezione 2 per                                                                                                    |                                                                                                    |                                                                              |                                                                                                    |                                                            |
| ques<br>Visite                                                                                             | ta operazione, la stampante è pronta per l'uso.<br>e el sitio web o use el CD incluido para los usuarios de Windows                                                                                                    |                                                                                                    | rabboccare il serbatoio.<br>Compruebe los niveles de tinta. Si cualquiera de los niveles de tinta                                                                                                    | Use of genuine Ep                                                                                                    | son ink other th                                                             | an the specified ink co                                                                                | uld cause                                                  |
| para<br>impr                                                                                               | instalar el software y configurar la red. Una vez hecho esto, la<br>esora está lista para usar.                                                                                                    |                                                                                                    | está por debajo de la línea inferior, consulte los pasos ① a ③ de la<br>Sección 2 para rellenar el depósito.                                                                                                    | damage that is not covered by Epson's warranties.<br>L'utilisation d'une encre authentique Epson autre que celle spécifiée ici<br>peut provoquer des dommages non couverts par les garanties Epson.                                                                                                    |                                                                              |                                                                                                    |                                                            |
| http://epson.sn                                                                                            |                                                                                                    |                                                                                                    | To confirm the actual ink remaining, visually check the ink levels in all<br>of the printer's tanks. Prolonged use of the printer when the ink level is<br>below the lower line could damage the printer.<br>Pour connaître le niveau d'encre restant, inspectez visuellement<br>les niveaux d'encre dans tous les réservoirs de l'imprimante. Une<br>utilisation prolongée de l'imprimante alors que le niveau d'encre se<br>trouve sous la ligne inférieure peut endommager l'imprimante.<br>Um die tatsächlich verbleibende Tintenmenge zu kontrollieren,<br>untersuchen Sie die Tintenstände in den Behältern des Druckers Wenn | Die Verwendung anderer als der angegebenen Originaltinte von<br>Epson kann zu Beschädigungen führen, für die Epson keinerlei<br>Gewährleistung übernimmt.<br>Gebruik van andere originele Epson-inkt dan de hier vermelde inkt,<br>kan schade veroorzaken die niet door de garantie van Epson wordt<br>gedekt.<br>L'utilizzo di inchiostro originale Epson diverso dall'inchiostro<br>specificato potrebbe provocare danni non coperti dalle garanzie<br>Epson. |                                                                              |                                                                                                    |                                                            |
| Lége                                                                                                    | nde du panneau de commande /                                                                                                    |                                                                                                    | der Drucker über einen längeren Zeitraum mit einem Tintenstand<br>unterhalb der unteren Markierung verwendet wird, kann der Drucker<br>Schaden nehmen.<br>Om te controleren hoeveel inkt er nog is, controleert u het inktniveau<br>in de inkttanks van de printer visueel. Wanneer het inktniveau onder<br>de onderste lijn is, kan de printer bij langdurig gebruik beschadigd                                                                                                    | El uso de tinta genuina de Epson distinta a la especificada podría<br>causar daños no cubiertos por la garantía de Epson.                                                                                                    |                                                                              |                                                                                                    |                                                            |
| Anlei                                                                                                    | tung zum Bedienfeld /                                                                                                    | 3 Sélect <b>Copy</b> on the control panel.<br>Sélectionnez <b>Copie</b> sur le panneau de commande.                                                                                                    |                                                                                                    |                                                                                                    |                                                                              |                                                                                                    |                                                            |
| Hand                                                                                                    | lleiding voor bedieningspaneel /                                                                                                    | Wählen Sie <b>Kopieren</b> auf dem Bedienfeld.<br>Selecteer <b>Kopiëren</b> op het bedieningspaneel.                                                                                                    |                                                                                                    |                                                                                                    |                                                                              |                                                                                                    |                                                            |
| Guida                                                                                                    | del panel de control                                                                                                    | Selezionare <b>Copia</b> sul pannello di controllo.                                                                                                    | raken.<br>Per verificare l'inchiostro effettivo residuo, controllare visivamente i                                                                                                    | d'un bourr                                                                                                    | aper Jam /<br>age papie                                                      | r / Beseitiger                                                                                         |                                                            |
| Cultu                                                                                                    |                                                                                                    | Seleccione <b>Copiar</b> en el panel de control.                                                                                                    | livelli di inchiostro in tutti i serbatoi della stampante. L'uso prolungato<br>della stampante con un livello di inchiostro sotto la linea inferiore può                                                                                                    | von Papier                                                                                                    | staus / Va                                                                   | stgelopen                                                                                              |                                                            |
|                                                                                                    |                                                                                                    | <ul> <li>Select B&amp;W or Color, and then enter the number of copies.</li> <li>Sélectionnez N&amp;B ou Couleur, puis saisissez le nombre de copies.</li> <li>S/W oder Farbe auswählen und Anzahl der Kopien eingeben.</li> <li>Selecteer Zwart-wit of Kleur en voer het aantal kopieën in.</li> </ul>                                                                                                    | danneggiare la stampante.<br>Para saber cuánta tinta queda, mire los niveles de todos los tanques de<br>tinta de la impresora. Si sigue utilizando la impresora cuando la tinta<br>está por debajo del límite inferior podría averiarla.                                                                                                    | papier verwijderen / Rimozione di un<br>inceppamento carta / Solucionar un<br>atasco de papel                                                                                                    |                                                                              |                                                                                                    |                                                            |
|                                                                                                    |                                                                                                    | Selezionare Bianco e nero o Colore e inserire il numero di copie.                                                                                                    |                                                                                                    |                                                                                                    |                                                                              |                                                                                                    |                                                            |
|                                                                                                    | Turns the printer on or off.                                                                                                    | Seleccione B/N o Color e introduzca el número de copias.                                                                                                    | 2 Select Maintenance > Fill Ink on the control panel.                                                                                                    | +                                                                                                    |                                                                              |                                                                                                    |                                                            |
|                                                                                                    | Met l'imprimante sous/hors tension.                                                                                                    |                                                                                                    | de commande.                                                                                                    |                                                                                                    | A C                                                                          |                                                                                                    | I                                                          |
|                                                                                                    | Hiermee schakelt u de printer in of uit.                                                                                                    | <b>5</b> Make other settings as necessary.                                                                                                    | Selecteer <b>Onderhoud</b> > <b>Inkt bijvullen</b> op het bedieningspaneel.                                                                                                    | ) // ,                                                                                                    |                                                                              |                                                                                                    | I                                                          |
|                                                                                                    | Apaga o enciende la impresora.                                                                                                    | Weitere erforderliche Einstellungen vornehmen.                                                                                                    | Selezionare <b>Manutenzione</b> > <b>Riempire inchiostro</b> sul pannello di<br>controllo.                                                                                                    | 2                                                                                                    | 14                                                                           |                                                                                                    | I                                                          |
|                                                                                                    | Displays the home screen.<br>Affiche l'écran d'accueil.                                                                                                    | Configureer desgewenst andere instellingen.<br>Begolare le altre impostazioni come desiderato                                                                                                    | Seleccione <b>Mantenimiento</b> > <b>Rellenar tinta</b> en el panel de control.                                                                                                    |                                                                                                    |                                                                              |                                                                                                    | I                                                          |
|                                                                                                    | Anzeige des Startfensters.<br>Hiermee wordt het openingsscherm weergegeven.                                                                                                    | Realice otros ajustes según sus necesidades.                                                                                                    |                                                                                                    |                                                                                                    |                                                                              |                                                                                                    | I                                                          |
|                                                                                                    | Visualizza la schermata iniziale.<br>Muestra la pantalla de inicio.                                                                                                    |                                                                                                    | <b>3</b> Follow the instructions on the LCD screen to reset the ink levels.                                                                                                    |                                                                                                    |                                                                              |                                                                                                    | I                                                          |
| 0                                                                                                    | Displays the solutions when you are in trouble.                                                                                                    | Select ◊ to start copying.                                                                                                    | Suivez les instructions affichees sur l'écran LCD pour reinitialiser les<br>niveaux d'encre.                                                                                                    |                                                                                                    | ,                                                                            |                                                                                                    | I                                                          |
|                                                                                                    | Affiche les solutions proposées quand vous rencontrez un problème.<br>Zeigt die Lösungen bei Schwierigkeiten an.                                                                                                    | Sélectionnez & pour démarrer la copie.                                                                                                    | Den Anweisungen auf dem LCD-Bildschirm folgen, um die<br>Tintenstände zurückzusetzen.                                                                                                    | 8//                                                                                                    |                                                                              | THE                                                                                                    | I                                                          |
|                                                                                                    | Hiermee worden de oplossingen weergegeven wanneer u problemen<br>ondervindt.                                                                                                    | Selecteer $\diamond$ om het kopiëren te starten.                                                                                                    | Volg de instructies op het LCD-scherm om de inktniveaus opnieuw in te stellen.                                                                                                    |                                                                                                    |                                                                              |                                                                                                    | I                                                          |
|                                                                                                    | Muestra la soluciones cuando tiene problema.                                                                                                    | Selezionare ⊗ per avviare la copia.<br>Pulse ⊗ para empezar a copiar.                                                                                                    | Per azzerare i livelli di inchiostro, seguire le istruzioni sul display LCD.<br>Siga las instrucciones de la pantalla LCD para poner a cero los niveles                                                                                                    |                                                                                                    |                                                                              |                                                                                                    |                                                            |
| ▲<br>∢OK►                                                                                                  | Press $\blacktriangleleft, \blacktriangle, \triangleright, \lor$ to select menus. Press the <b>OK</b> button to enter the selected menu.                                                                                                    |                                                                                                    | de tinta.                                                                                                    |                                                                                                    |                                                                              |                                                                                                    | I                                                          |
| •                                                                                                    | Appuyez sur, ◀, ▲, ▶, ▼ pour sélectionner les menus. Appuyez sur la touche OK pour accéder au menu sélectionné.                                                                                                    |                                                                                                    |                                                                                                    |                                                                                                    |                                                                              |                                                                                                    | I                                                          |
|                                                                                                    | Zum Auswählen des gewünschten Menüs <b>∢</b> , <b>▲</b> , <b>▶</b> , <b>∀</b> drücken. Zum<br>Aufrufen des ausgewählten Menüs <b>OK</b> drücken.                                                                                                    |                                                                                                    |                                                                                                    |                                                                                                    |                                                                              |                                                                                                    |                                                            |
|                                                                                                    | Druk op ◀, ♠, ▶, ▼ om menu's te selecteren. Druk op de knop <b>OK</b> om het geselecteerde menu te openen.                                                                                                    |                                                                                                    |                                                                                                    |                                                                                                    |                                                                              |                                                                                                    |                                                            |
|                                                                                                    | Premere ◀, ▲, ▶, ▼ per selezionare i menu. Premere il tasto <b>OK</b> per accedere al menu selezionato.                                                                                                    |                                                                                                    |                                                                                                    |                                                                                                    |                                                                              |                                                                                                    |                                                            |
|                                                                                                    | Pulse ◀, ▲, ▶, ▼ para seleccionar los menús. Pulse el botón <b>OK</b> para acceder al menú seleccionado.                                                                                                    |                                                                                                    |                                                                                                    |                                                                                                    |                                                                              |                                                                                                    |                                                            |
| $\bigcirc$                                                                                                 | Stops the current operation.                                                                                                    |                                                                                                    |                                                                                                    |                                                                                                    |                                                                              |                                                                                                    |                                                            |
|                                                                                                    | Stoppt den aktuellen Vorgang.                                                                                                    |                                                                                                    |                                                                                                    |                                                                                                    | $) \lor$                                                                     |                                                                                                    |                                                            |
|                                                                                                    | niermee worat de nulaige bewerking gestopt.<br>Interrompe l'operazione corrente.                                                                                                    |                                                                                                    |                                                                                                    |                                                                                                    |                                                                              |                                                                                                    |                                                            |
|                                                                                                    | Detiene la operación en curso.           Starts the operation you selected                                                                                                    |                                                                                                    |                                                                                                    | 4                                                                                                    |                                                                              |                                                                                                    |                                                            |
|                                                                                                    | Démarre l'opération sélectionnée.                                                                                                    |                                                                                                    |                                                                                                    |                                                                                                    |                                                                              |                                                                                                    |                                                            |
|                                                                                                    | Hiermee start u de geselecteerde bewerking.                                                                                                    |                                                                                                    |                                                                                                    |                                                                                                    |                                                                              |                                                                                                    |                                                            |
|                                                                                                    | Consente di avviare l'operazione selezionata.<br>Inicia la operación que seleccionó.                                                                                                    |                                                                                                    |                                                                                                    |                                                                                                    | × (                                                                          |                                                                                                    |                                                            |
|                                                                                                    |                                                                                                    | 1                                                                                                    | 1                                                                                                    |                                                                                                    |                                                                              |                                                                                                    |                                                            |

| · l'Asie / Für Asien / Voor Azië / Per l'Asia / Para Asia |   |   |   |  |  |  |  |  |
|-----------------------------------------------------------|---|---|---|--|--|--|--|--|
|                                                           | C | м | Y |  |  |  |  |  |

|     | С | М | Y |  |  |  |
|-----|---|---|---|--|--|--|
| 001 |   |   |   |  |  |  |
|     |   |   |   |  |  |  |

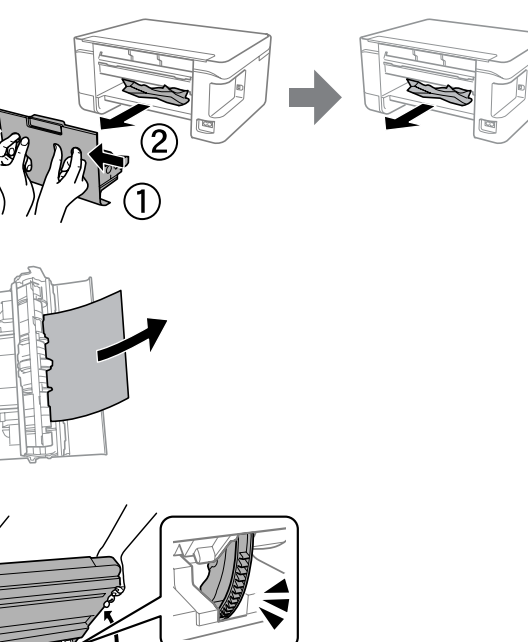

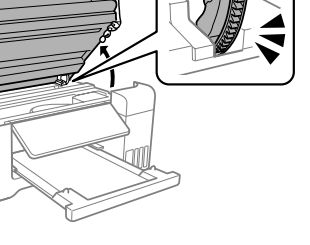

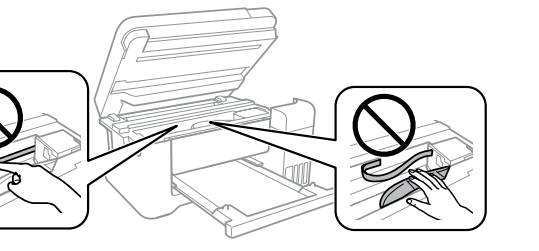

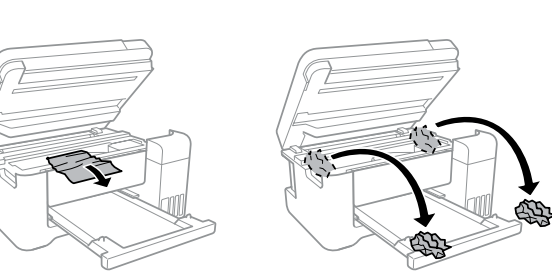

# Troubleshooting / Dépannage / Fehlerbehebung / Probleemoplossing / Risoluzione dei problemi / Solución de problemas

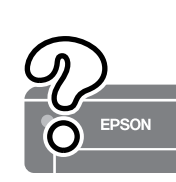

See the online User's Guide for detailed information. This provides you with operating, safety, and troubleshooting instructions such as clearing paper jams or adjusting print quality. You can obtain the latest versions of all guides from the following website.

Reportez-vous au Guide d'utilisation en ligne pour en savoir plus. Cela vous fournit des instructions de fonctionnement, de sécurité et de dépannage, comme la résolution des bourrages papier ou le réglage de la qualité d'impression. Vous pouvez obtenir les dernières versions de tous les manuels sur le site Web suivant.

Weitere Einzelheiten finden Sie im Online-Benutzerhandbuch. Dieses enthält Betriebs-, Sicherheits- und Fehlerbehebungsanweisungen, wie z. B. das Beseitigen von Papierstaus oder das Einstellen der Druckqualität. Die aktuellsten Versionen der Handbücher erhalten Sie auf folgender Website. Raadpleeg de online Gebruikershandleiding voor gedetailleerde

informatie. In de handleiding staan instructies voor gebruik, veiligheid en probleemoplossing, zoals het verwijderen van vastgelopen papier en het aanpassen van de afdrukkwaliteit. U kunt de meest recente versie van alle handleidingen van de volgende website downloaden.

Consultare la Guida utente online per informazioni dettagliate. Questa guida fornisce istruzioni per l'uso, la sicurezza e la risoluzione dei problemi, per esempio la rimozione degli inceppamenti della carta o la regolazione della qualità di stampa. È possibile ottenere le versioni più recenti di tutte le guide dal seguente sito web.

Consulte el Manual de usuario en línea para obtener información detallada. Este le proporciona instrucciones de manejo, seguridad y solución de problemas, como eliminar atascos de papel o cómo ajustar la calidad de impresión. Puede obtener las versiones más recientes de estos manuales en el siguiente sitio web.

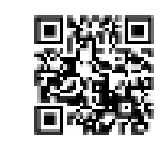

## http://epson.sn

Support / Assistance / Unterstützung / Ondersteuning / Assistenza / Asistencia

For outside Europe / En dehors de l'Europe / Außerhalb von Europa / Voor buiten Europa / Fuori dall'Europa / Para fuera de Europa http://support.epson.net/

For Europe / Pour l'Europe / Für Europa / Voor Europa / Per l'Europa / Para Europa http://www.epson.eu/support

Storing and Transporting / Stockage et transport / Lagerung und Transport / **Opslag en transport /** Conservazione e trasporto / Almacenamiento y transporte

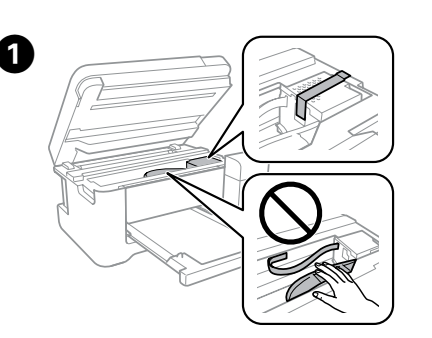

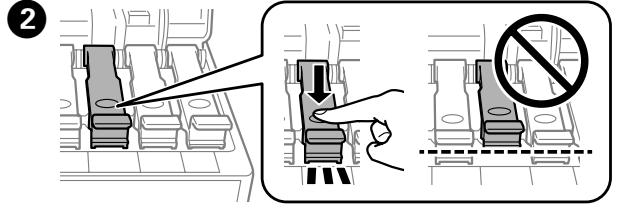

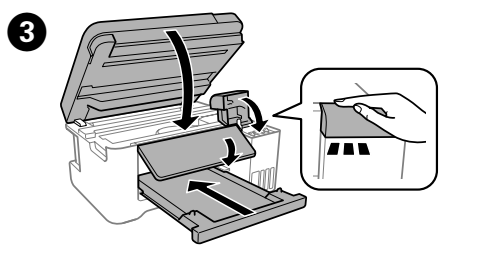

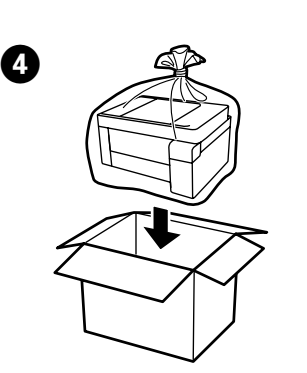

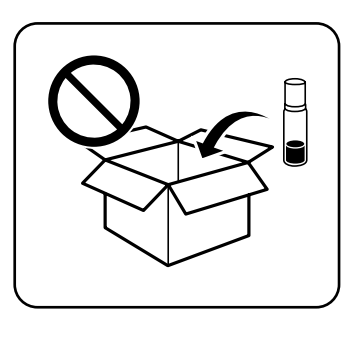

- Be sure to keep the ink bottle upright when tightening the cap. Place the printer and the bottle in a plastic bag separately and keep the printer level as you store and transport it. Otherwise ink may
- □ If print quality has declined the next time you print, clean and align the print head.
- Assurez-vous de maintenir le flacon d'encre orienté vers le haut lorsque vous resserrez le capuchon. Placez l'imprimante et le flacon dans un sac plastique séparément et maintenez l'imprimante à l'horizontale lorsque vous la stockez et la transportez. Autrement, de l'encre peut couler.
- □ Si la qualité de l'encre a diminué à la prochaine impression, nettoyez et alignez la tête d'impression
- Darauf achten, dass die Tintenflasche beim Festziehen des Verschlusses aufrecht steht. Legen Sie den Drucker und die Flasche getrennt in einen Plastikbeutel und halten Sie den Drucker bei Lagerung und Transport waagerecht. Andernfalls könnte Tinte austreten.
- Falls sich die Druckqualität beim nächsten Druckvorgang verschlechtert hat, reinigen Sie den Druckkopf und richten Sie ihn aus.
- Let Houd de inktfles rechtop wanneer u de dop vastdraait. Stop de printer en de fles in een aparte plastic zak en zorg ervoor dat de printer horizontaal blijft tijdens opslag of vervoer. Anders kan er inkt lekken.
- Als de afdrukkwaliteit afneemt bij de volgende afdruk, reinigt u de printkop en lijnt u deze uit.
- Assicurarsi di mantenere la bottiglia di inchiostro in posizione verticale quando si serra il tappo. Collocare la stampante e la bottiglia in una borsa di plastica separatamente e mantenere la stampante in piano durante la conservazione e il trasporto. In caso contrario, l'inchiostro potrebbe fuoriuscire.
- Se alla stampa successiva la qualità di stampa risulta inferiore, pulire e allineare la testina di stampa.
- Asegúrese de mantener el bote de tinta en posición vertical cuando apriete la tapa. Cologue la impresora y el bote por separado en una bolsa de plástico y mantenga la impresora nivelada cuando la almacene y la transporte. De lo contrario, podría derramarse la tinta.
- □ Si la calidad de impresión ha disminuido la próxima vez que imprima, limpie y alinee el cabezal de impresión.

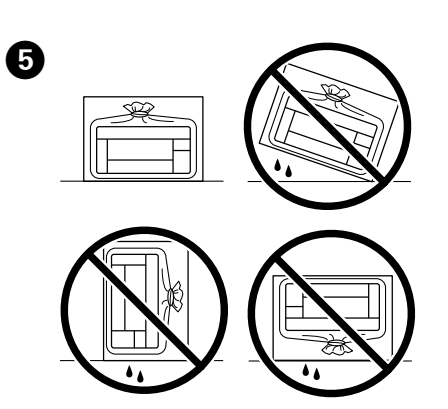

 $Windows^{\circledast} \ is \ a \ registered \ trademark \ of \ Microsoft \ Corporation.$ 

Maschinenlärminformations-Verordnung 3. GPSGV: Der höchste Schalldruckpegel beträgt 70 dB(A) oder weniger gemäss EN ISO 7779.

Das Gerät ist nicht für die Benutzung im unmittelbaren Gesichtsfeld am Bildschirmarbeitsplatz vorgesehen. Um störende Reflexionen am Bildschirmarbeitsplatz zu vermeiden, darf dieses Produkt nicht im unmittelbaren Gesichtsfeld platziert werden

Для пользователей из России срок службы: 5 лет.

AEEE Yönetmeliğine Uygundur.

Ürünün Sanayi ve Ticaret Bakanlığınca tespit ve ilan edilen kullanma ömrü 5 yıldır.

Tüketicilerin şikayet ve itirazları konusundaki başvuruları tüketici mahkemelerine ve tüketici hakem heyetlerine yapılabilir.

 Üretici:
 SEIKO EPSON CORPORATION

 Adres:
 3-5, Owa 3-chome, Suwa-shi, Nagano-ken 392-8502 Japan

 Tel:
 81-266-52-3131

Web: http://www.epson.com/

The contents of this manual and the specifications of this product are subject to change without notice.